# 如果无法下载最新版本的 Tansee 应用程序怎么办?

#### 1 清除缓存和cookie:

有时,浏览器缓存和 cookie 可能会干扰下载。清除浏览器的缓存和 cookie,然 后尝试再次下载 Tansee 应用程序。

#### 🕥 Google Chrome

单击右上角的三个点打开菜单。 转到"更多工具"并选择"清除浏览数据"。 在弹出窗口中,选择时间范围(例如"所有时间"),然后选中"Cookie 和其他站 点数据"和"缓存图像和文件"复选框。 单击"清除数据"以删除缓存和 cookie。

#### 🜔 Mozilla Firefox

单击右上角的三条水平线打开菜单。 选择"选项"(或 macOS 上的"首选项")并转到"隐私和安全"选项卡。 在"Cookie 和网站数据"下,点击"清除数据"。 确保选择"Cookie"和"缓存的 Web 内容",然后单击"清除"。

#### 🚺 Apple Safari

从左上角打开 Safari 菜单并选择"首选项"。 转到"隐私"选项卡,然后单击"管理网站数据"。 在弹出窗口中,单击"全部删除"以删除所有网站数据,包括 cookie 和缓存。

### Microsoft Edge

单击右上角的三个水平点打开菜单。 转到"设置",然后从侧边栏中选择"隐私、搜索和服务"。 在"清除浏览数据"下,点击"选择要清除的内容"。 选中"Cookie 和其他站点数据"和"缓存的图像和文件"复选框,然后单击"清除"。

#### 2 暂时禁用防病毒或防火墙软件:

防病毒或防火墙软件可能会阻止某些文件下载。暂时禁用这些程序并尝试再次下 载。

#### 3 尝试不同的浏览器:

如果您在使用一种浏览器时遇到问题,请尝试使用其他浏览器,看看是否可以解决 问题。

## 联系 Tansee 支持团队:

如果上述步骤均不起作用,请联系 Tansee 的客户支持 support@tansee.com 寻求帮助。

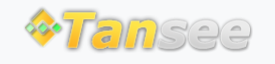

首页 支持 隐私政策 合作伙伴

© 2006-2024 Tansee, Inc

联系我们